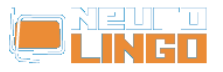

### Πολυτονικός Ορθογράφος για MS Office 2000/XP/2003 - Οδηγίες Εγκατάστασης

Παρ, 28/11/2008 - 16:03 — webmaster

## Οδηγίες Εγκατάστασης

- Βεβαιωθείτε ότι δεν τρέχει κάποια εφαρμογή του MS Office.
- Κατεβάστε τον Εγκαταστάτη του Πολυτονικού Ορθογράφου για MS Office [1] και εκτελέστε τον.

# Οδηγίες Χρήσης

- Ανοίξτε το Word και πληκτρολογήστε νεοελληνικό κείμενο, χρησιμοποιώντας μια πολυτονική γραμματοσειρά (π.χ. Palatino Linotype).
- Επιλέξτε το μέρος του κειμένου που θέλετε να ελεγχθεί ως προς την πολυτονική του ορθογραφία.
- Θέστε ως γλώσσα του επιλεγμένου κειμένου την "Greek Modern Polytonic" με τη βοήθεια του μενού Εργαλεία > Γλώσσα > Ορισμός Γλώσσας.
- Με κόκκινη υπογράμμιση εμφανίζονται οι λέξεις που έχουν ορθογραφικά λάθη. Στα ορθογραφικά λάθη συμπεριλαμβάνεται η απουσία πνεύματος στο αρχικό φωνήεν ή το λάθος πνεύμα (ψιλή ή δασεία) και η απουσία σημείου τονισμού ή το λάθος σημείο τονισμού (οξεία ή περισπωμένη).

## Οδηγίες Απεγκατάστασης

- Βεβαιωθείτε ότι δεν τρέχει κάποια εφαρμογή του MS Office.
- Από την επιφάνεια εργασίας, επιλέξτε Έναρξη > Ρυθμίσεις > Πίνακας Ελέγχου > Προσθήκη/Αφαίρεση Προγραμμάτων, εντοπίστε τη γραμμή "Neurolingo Hellenic Modern Polytonic Speller (Beta)" και πατήστε το κουμπί "Αφαίρεση".

**Source URL:** <u>http://www.neurolingo.gr/el/downloads/polytonicspeller/instructions</u>

#### Links:

[1] http://www.neurolingo.gr/el/downloads/files/NLps4MSO\_Windows\_beta.msi

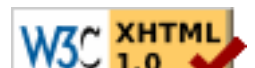